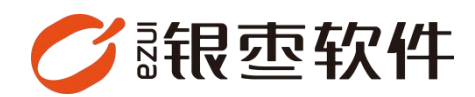

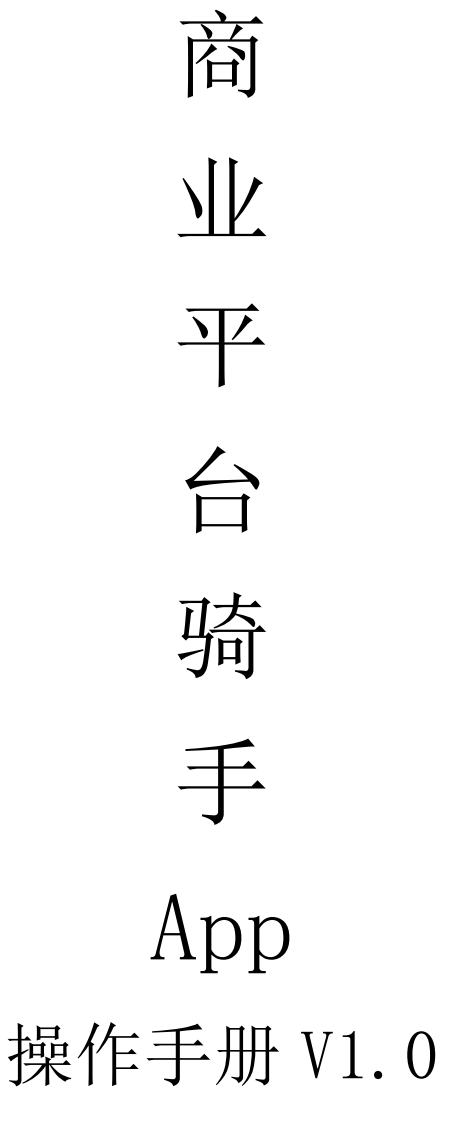

重庆银枣信息技术有限公司 运营部 023-63800610 2025/05/09

|    | 目录          |     |
|----|-------------|-----|
| 重  | 庆银枣信息技术有限公司 | . 1 |
| 1. | 下载骑手 app    | . 3 |
| 2. | 申请骑手入驻      | . 3 |
| 3. | 实名认证        | . 5 |
| 4. | 订单          | .6  |
| 5. | 资金管理        | . 7 |
| 6. | 统计报表        | . 8 |
| 7. | 工作设置        | .9  |

### 1. 下载骑手 app

登录商业管理后台,下载【骑手 app】

| <b>(</b> 很靈 <mark>)</mark> | <                      |       |      | >     |
|----------------------------|------------------------|-------|------|-------|
| 会员                         | 当新位置:概阅                |       |      |       |
| na                         | 欢迎使用商业管理平台!            |       |      |       |
| <b>18</b> 152              | 当前时间是2025-5-9-11:09:11 |       |      |       |
| 配送                         |                        |       |      |       |
| 营销                         |                        |       |      |       |
| 财务                         | 商家app                  | 骑手app | 西城H5 | 商城app |
| 报表                         |                        |       |      |       |
| 设置                         |                        |       |      |       |
|                            |                        |       |      |       |

### 2. 申请骑手入驻

下载好骑手 app 后进入登录页面,如果有账号可以直接输入账号密码登录,没有 账号点击下方"申请入驻"

| 中文                            |
|-------------------------------|
|                               |
| S 请输入手机号                      |
| 台 请填入登录密码                     |
| 登录                            |
| 忘记密码?                         |
|                               |
| 1                             |
| - 11 B                        |
| 申请入驻                          |
| 我已阅读并报 <mark>兴</mark> 。<br>策》 |
|                               |

进入入驻页面填写对应的信息,需要记住骑手账号和密码用于登录(骑手提交信 息之后等待审核,通过之后就可以使用账号和密码进行登录)

| < | 申请入驻        |  |  |  |  |
|---|-------------|--|--|--|--|
| Q | 请输入真实姓名     |  |  |  |  |
| C | ,请输入电话号码    |  |  |  |  |
| Ø | 请输入验证码获取验证码 |  |  |  |  |
| A | 请输入密码       |  |  |  |  |
| A | 请再次输入密码     |  |  |  |  |
| 0 | 请点击选择地址     |  |  |  |  |
|   | 立即申请        |  |  |  |  |
|   | 1           |  |  |  |  |
|   |             |  |  |  |  |

#### 在平台【配送-骑手入驻审核】通过审核

| 🗸 俄亟 🧰 | 配送           |                   |  |   |
|--------|--------------|-------------------|--|---|
| 会员     | ┃ 骑手管理       |                   |  |   |
| 门店     | 骑手管理<br>骑手地图 | 骑手入驻审核            |  |   |
| 商城     | 配送管理         |                   |  |   |
| 配送     | 配送订单         | 骑手转单记录            |  |   |
| 营销     |              | TT /3 TT /4 TT PP |  |   |
| 财务     | 配迭规则设置       | 半台配达设直            |  | ą |
| 报表     |              |                   |  |   |
| 支付     |              |                   |  |   |
| 设置     |              |                   |  |   |
|        |              |                   |  |   |

需要选择所属分站和所属配送站

| ✔ 银壺 💴 | < 概览 <sup>×</sup> 骑手入驻审核 <sup>×</sup> 查看申请信息 <sup>×</sup> 分站管理 <sup>×</sup> |               |
|--------|-----------------------------------------------------------------------------|---------------|
| 会员     | 当前位置: 配送 > 骑手管理 > 骑手入驻审核                                                    |               |
| 门店     | <b>制械制度 推动</b>                                                              |               |
| 商城     | 基本信息                                                                        |               |
| 配送     | *骑手姓名: 王 *手机号码: 153                                                         | "骑手地址: 重庆市南岸区 |
| 营销     | 设置店铺相关信息                                                                    |               |
| 财务     | * 所属分站: 请选择 - * <b>所属船送站:</b> 请选择 - *                                       |               |
| 报表     |                                                                             |               |
| 支付     |                                                                             |               |
| 设置     |                                                                             |               |

# 3. 实名认证

在个人资料页面先填写自己的信息,进入 app 需要实名认证,点击保存提交等待 审核

| <b>•</b> ••••••••••••••••••••••••••••••••••• |             |   |       |       |
|----------------------------------------------|-------------|---|-------|-------|
| 8                                            | 王<br>15381: | * | 已送(0) | 退货(0) |
| G                                            | 资金管理        | > |       |       |
|                                              | 统计报表        | > |       |       |
| 0                                            | 工作设置        | > |       |       |
|                                              | 公告通知        | > |       |       |
|                                              |             |   |       |       |
|                                              |             |   |       |       |
|                                              |             |   |       |       |
|                                              |             |   |       |       |
|                                              |             |   |       |       |
|                                              |             |   |       |       |
|                                              |             |   |       |       |

| く 资料管理 |     |   |
|--------|-----|---|
| (A) 15 |     | > |
| 性别     | 男   | > |
| 身份认证   | 去认证 | > |
| 提现账户   | 去设置 | > |
| 修改密码   | 修改  | > |
| 个人简介   | 编辑  | > |
| 所属站点   | 102 | ŧ |

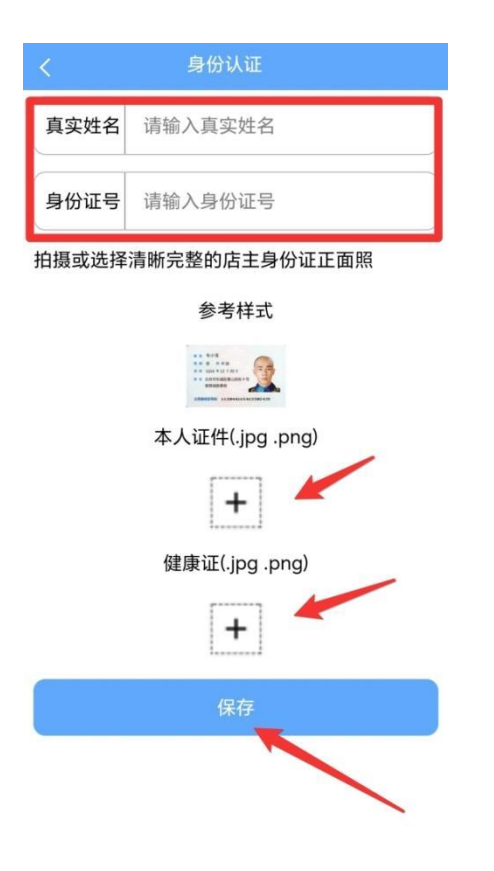

在分站【配送-骑手认证】通过认证,通过之后骑手就能进行接单配送了

| 🗸 銀壺 🚥 | 配送           |         |     |        |  |
|--------|--------------|---------|-----|--------|--|
| 会员     | 骑手管理         |         |     |        |  |
| 门店     | 骑手管理<br>骑手通知 | 骑手认证    | 身份证 | 审核结果 ⇔ |  |
| 商城     | 配送管理         |         |     |        |  |
| 配送     | 配送订单         | 骑手超时未抢单 |     |        |  |
| 营销     | <b>配送设置</b>  | 法带贫困    |     |        |  |
| 财务     | 配送站管理        |         |     |        |  |
| 报表     |              |         |     |        |  |
| 设置     |              |         |     |        |  |
|        |              |         |     |        |  |

#### 4. 订单

首页显示不同状态的订单

| 新单(0)     | 待取(0)   | 待送(0)    | 已送(0)  | 退货(0) |
|-----------|---------|----------|--------|-------|
| 341-1-107 | 1342(0) | 10.22(0) | 0.2(0) | 2200  |
|           |         |          |        |       |
|           |         |          |        |       |
|           |         |          |        |       |
|           |         | +        |        |       |

## 5. 资金管理

查询骑手账户余额、流水、今日收入、历史账单及提现

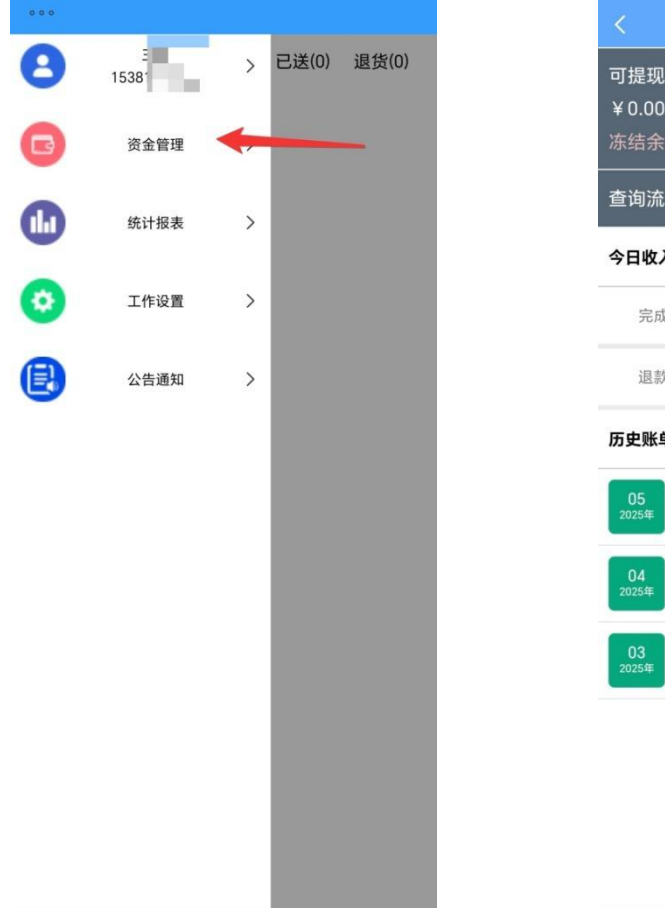

|                        |                               | 资金管理 |    |
|------------------------|-------------------------------|------|----|
| 可提现#<br>¥ 0.00<br>冻结余額 | <b>余额</b><br>页: ¥0.0          | 0    | 提现 |
| 查询流?                   | ĸ                             |      | >  |
| 今日收入                   | (2025-5-                      | -9)  | ¥O |
| 完成                     | 订单                            | 共0笔  | ¥O |
| 退款                     | 订单                            | 共0笔  | ¥O |
| 历史账单                   | .>                            |      |    |
| 05<br><sub>2025年</sub> | <b>¥0</b><br><sup>共0笔订单</sup> |      | >  |
| 04<br><sup>2025年</sup> | <b>¥0</b><br><sup>共0笔订单</sup> |      | >  |
| 03<br><sub>2025年</sub> | <b>¥0</b><br>共0笔订单            |      | >  |

#### 6. 统计报表

包括订单统计以及收入统计,查看各个时间段的数据

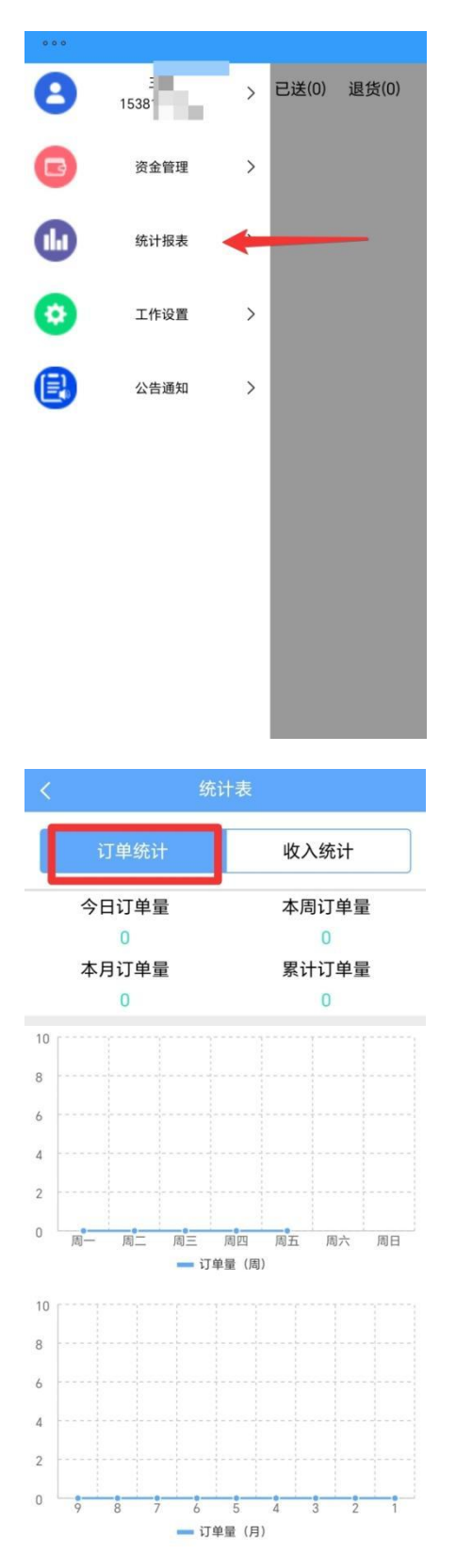

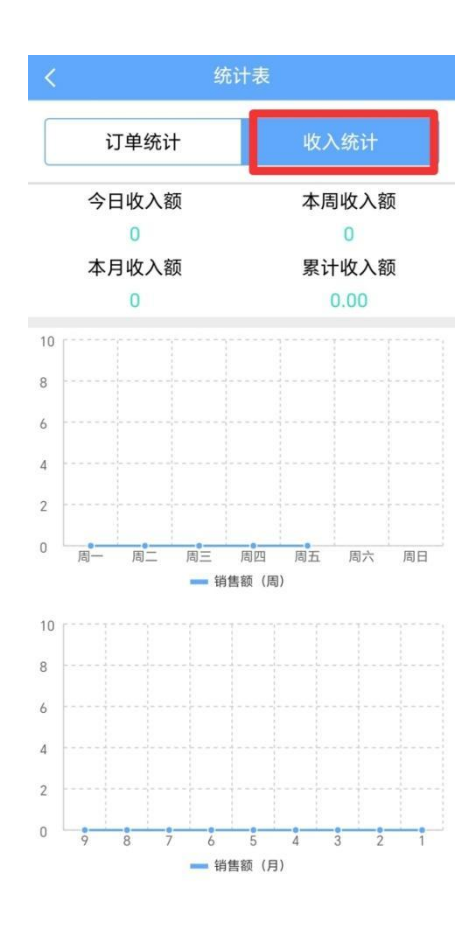

# 7. 工作设置

可以设置是否开启工作状态

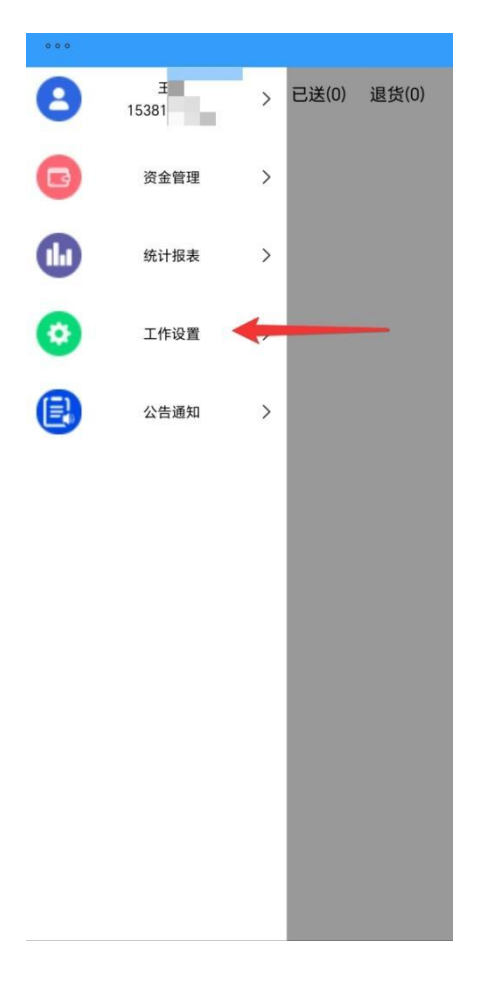

| <    | 工作设置 |            |
|------|------|------------|
| 工作状态 |      | $\bigcirc$ |
| 音量0  |      |            |
| •    |      | 4          |
| 用户协议 |      | >          |
| 隐私政策 |      | >          |
| 注销账户 |      | >          |
|      | 退出登录 |            |